# Guia de integração de servidor convidado (NGS) WLC e NAC

# Contents

Introduction Prerequisites Requirements Componentes Utilizados Conventions Informações de Apoio Configurar a controladora Wireless LAN (WLC) Inicialização Servidor Convidado Cisco NAC Informações Relacionadas

### **Introduction**

Este documento fornece uma diretriz para integrar o NAC Guest Server e os Controllers de LAN Wireless.

### **Prerequisites**

### **Requirements**

Não existem requisitos específicos para este documento.

### **Componentes Utilizados**

As informações neste documento são baseadas nestas versões de software e hardware:

- Controladora de LAN sem fio (WLC) 4.2.61.0 da Cisco
- Catalyst 3560 com IOS<sup>®</sup> versão 12.2(25)SEE2
- Cisco ADU Versão 4.0.0.279
- NAC Guest Server versão 1.0

The information in this document was created from the devices in a specific lab environment. All of the devices used in this document started with a cleared (default) configuration. If your network is live, make sure that you understand the potential impact of any command.

### **Conventions**

Consulte as <u>Convenções de Dicas Técnicas da Cisco para obter mais informações sobre</u> <u>convenções de documentos.</u>

### Informações de Apoio

O Cisco NAC Guest Server é um sistema completo de provisionamento e geração de relatórios que fornece acesso temporário à rede para convidados, visitantes, contratados, consultores ou clientes. O servidor convidado funciona junto com o Cisco NAC Appliance ou o Cisco Wireless LAN Controller, que fornece o portal cativo e o ponto de aplicação para acesso de convidados.

O Cisco NAC Guest Server permite que qualquer usuário com privilégios crie facilmente contas de convidado temporárias e patrocinadores convidados. O Cisco NAC Guest Server executa a autenticação completa de patrocinadores, os usuários que criam contas de convidado, e permite que os patrocinadores forneçam detalhes da conta para o convidado por impressão, e-mail ou SMS. Toda a experiência, desde a criação de contas de usuários até o acesso à rede de convidados, é armazenada para auditoria e relatórios.

Quando as contas de convidado são criadas, elas são provisionadas no Cisco NAC Appliance Manager (Clean Access Manager) ou armazenadas no banco de dados integrado no Cisco NAC Guest Server. Quando você usa o banco de dados integrado do servidor convidado, os dispositivos de acesso à rede externos, como o Cisco Wireless LAN Controller, podem autenticar usuários no servidor convidado com o protocolo RADIUS (Remote Authentication Dial In User Service).

O Cisco NAC Guest Server provisiona a conta de convidado pelo período de tempo especificado quando a conta é criada. Após a expiração da conta, o servidor convidado exclui a conta diretamente do Cisco NAC Appliance Manager ou envia uma mensagem RADIUS que notifica o dispositivo de acesso à rede (NAD) da quantidade de tempo válido restante para a conta antes que o NAD remova o usuário.

O Cisco NAC Guest Server fornece contabilidade de acesso vital à rede de convidados por meio da consolidação de toda a trilha de auditoria, desde a criação da conta de convidado até o uso da conta pelo convidado, de modo que os relatórios possam ser executados por meio de uma interface de gerenciamento central.

#### Conceitos de acesso para convidados

O Cisco NAC Guest Server usa vários termos para explicar os componentes necessários para fornecer acesso para convidados.

#### Usuário convidado

O usuário convidado é a pessoa que precisa de uma conta de usuário para acessar a rede.

#### Patrocinador

O Patrocinador é a pessoa que cria a conta de usuário convidado. Essa pessoa geralmente é um funcionário da organização que fornece acesso à rede. Os patrocinadores podem ser pessoas específicas, ou seja, indivíduos com determinadas funções profissionais, ou qualquer funcionário que possa se autenticar em um diretório corporativo, como o Microsoft Ative Diretory (AD).

#### Dispositivo de Imposição de Rede

Esses dispositivos são os componentes da infraestrutura de rede que fornecem o acesso à rede. Além disso, os dispositivos de aplicação da rede enviam os usuários convidados para um portal cativo, onde eles podem inserir os detalhes de suas contas de convidados. Quando um convidado insere seu nome de usuário e senha temporários, o dispositivo de imposição de rede verifica essas credenciais em relação às contas de convidado criadas pelo servidor convidado.

#### Servidor convidado

Esse é o Cisco NAC Guest Server, que une todas as partes do acesso de convidado. O Servidor Convidado vincula todos: o patrocinador que cria a conta de convidado, os detalhes da conta passados para o convidado, a autenticação de convidado em relação ao dispositivo de imposição de rede e a verificação do dispositivo de imposição de rede do convidado com o Servidor Convidado. Além disso, o Cisco NAC Guest Server consolida as informações de tarifação dos dispositivos de aplicação da rede para fornecer um único ponto de relatórios de acesso de convidados.

A documentação detalhada sobre o NGS está disponível no CCO.

http://www.cisco.com/en/US/docs/security/nac/guestserver/configuration\_guide/10/nacguestserver\_.html

#### Visão geral da topologia do laboratório

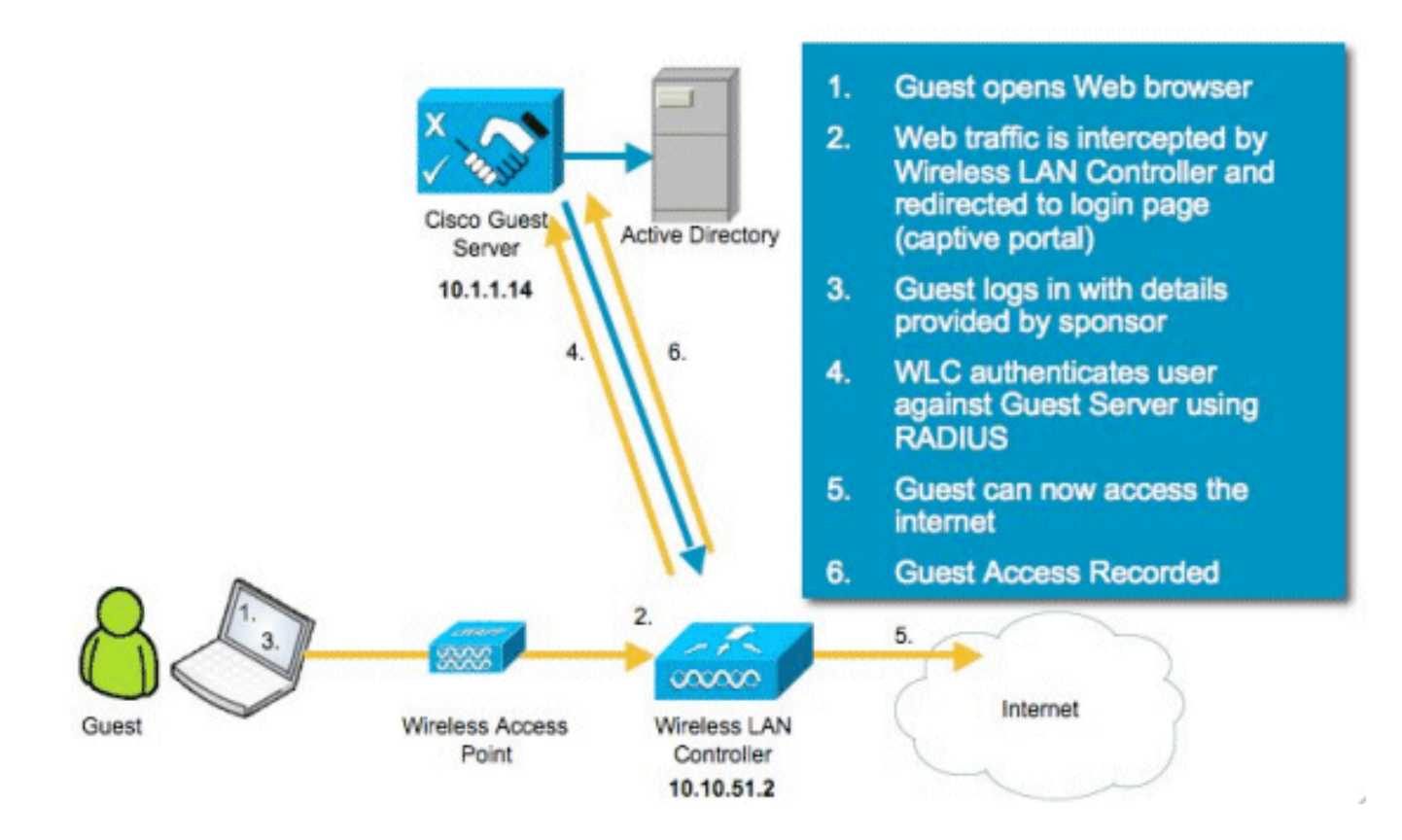

# Configurar a controladora Wireless LAN (WLC)

Siga estas etapas para configurar o WLC:

1. Inicialize o controlador e o ponto de acesso.

- 2. Configure as interfaces do controlador.
- 3. Configure o RADIUS.
- 4. Defina as configurações da WLAN.

#### **Inicialização**

Para a configuração inicial, use uma conexão de console como o HyperTerminal e siga os prompts de configuração para preencher as informações de login e interface. O comando **reset system** também inicia esses prompts.

```
Welcome to the Cisco Wizard Configuration Tool
Use the '-' character to backup
System Name [Cisco_44:36:c3]: WLC
Enter Administrative User Name (24 characters max): admin
Enter Administrative Password (24 characters max): admin
Service Interface IP Address Configuration [none] [DHCP]: <ENTER>
Enable Link Aggregation (LAG) [yes][NO]:no
Management Interface IP Address: 10.10.51.2
Management Interface Netmask: 255.255.255.0
Management Interface Default Router: 10.10.51.1
Management Interface VLAN Identifier (0 = untagged): 0
Management Interface Port Num [1 to 2]: 1
Management Interface DHCP Server IP Address: 10.10.51.1
AP Transport Mode [layer2][LAYER3]: layer3
AP Manager Interface IP Address: 10.10.51.3
AP-Manager is on Management subnet, using same values
AP Manager Interface DHCP Server (10.10.5<X>.1):<ENTER>
Virtual Gateway IP Address: 1.1.1.1
Mobility/RF Group Name: mobile-1
Enable Symmetric Mobility Tunneling: No
Network Name (SSID): wireless-1
Allow Static IP Addresses [YES] [no]: < ENTER>
Configure a RADIUS Server now? [YES][no]:<ENTER>
Enter the RADIUS Server's Address: 10.1.1.12
Enter the RADIUS Server's Port [1812]:<ENTER>
Enter the RADIUS Server's Secret: cisco
Enter Country Code (enter 'help' for a list of countries) [US]:<ENTER>
Enable 802.11b Network [YES] [no]:<ENTER>
Enable 802.11a Network [YES] [no]:<ENTER>
Enable 802.11g Network [YES][no]:<ENTER>
Enable Auto-RF [YES][no]:<ENTER>
Configure a NTP server now? [YES][no]: no
Configure the system time now? [YES][no]: yes
Enter the date in MM/DD/YY format: mm/dd/yy
Enter the time in HH:MM:SS format: hh:mm:ss
```

#### Servidor Convidado Cisco NAC

O Cisco NAC Guest Server é uma solução de provisionamento e geração de relatórios que fornece acesso temporário à rede para clientes, como convidados, contratados etc. O Cisco NAC Guest Server funciona com as soluções Cisco Unified Wireless Network ou Cisco NAC Appliance. Este documento orienta você durante as etapas para integrar o Cisco NAC Guest Server com um Cisco WLC, que cria uma conta de usuário convidado e verifica o acesso temporário à rede do convidado.

Siga estas etapas para concluir a integração:

1. Adicione o Cisco NAC Guest Server como um servidor de autenticação no WLC.Navegue até sua WLC (https://10.10.51.2, admin/admin) para configurar isso.Escolha Security > RADIUS >

#### Authentication.

| hh.<br>cisco                                                                                                    | MONITOR    | WLANS C                              | ONTROLLER                         | WIRELESS          | SECURITY      | MANAGEMENT         | COMMANDS       | HELP                      |  |
|----------------------------------------------------------------------------------------------------|------------|--------------------------------------|-----------------------------------|-------------------|---------------|--------------------|----------------|---------------------------|--|
| Security                                                                                                    | RADIUS     | RADIUS Authentication Servers        |                                   |                   |               |                    |                |                           |  |
| <ul> <li>✓ AAA</li> <li>General</li> <li>✓ RADNUS</li> <li>Authentication</li> <li>Accounting</li> <li>Fallback</li> <li>TACACS+</li> </ul> | Call Stati | on ID Type<br>Key Wrap<br>Management | IP Address (Designed Server Index | i for FIPS custon | ners and requ | uires a key wrap o | ompliant RADIU | S server)<br>Admin Status |  |
| LDAP<br>Local Net Users<br>MAC Filtering<br>Disabled Clients<br>User Login Policies<br>AP Policies                                          | x          | <b>v</b>                             | 1                                 | 10.1.1.12         | 1812          | Dis                | abled          | Enabled                   |  |

Escolha **New**.Adicione o endereço IP (10.1.1.14) para o Cisco NAC Guest Server.Adicione o segredo compartilhado.Confirme o segredo

compartilhado.

| li.ili.<br>cisco                                    | MONITOR WLANS CONTRO    | LLER WIRELESS SECURITY MANAGEMENT COMMANDS HELP                               |
|-----------------------------------------------------|-------------------------|-------------------------------------------------------------------------------|
| Security                                            | RADIUS Authentication 8 | Servers > New                                                                 |
| ✓ AAA<br>General<br>▼ RADIUS                        | Server Index (Priority) | 2 -                                                                           |
| Authentication<br>Accounting<br>Fallback<br>TACACS+ | Shared Secret Format    | ASCII -                                                                       |
| LDAP<br>Local Net Users<br>MAC Filtering            | Shared Secret           | •••••                                                                         |
| Disabled Clients<br>User Login Policies             | Confirm Shared Secret   | *****                                                                         |
| Local EAP                                           | Key Wrap                | (Designed for FIPS customers and requires a key wrap compliant RADIUS server) |
| Priority Order                                      | Port Number             | 1812                                                                          |
| Access Control Lists     Wireless Protection        | Server Status           | Enabled                                                                       |
| Policies                                            | Support for RFC 3576    | Enabled 💌                                                                     |
| <ul> <li>Web Auth</li> <li>Advanced</li> </ul>      | Server Timeout          | 2 seconds                                                                     |
|                                                     | Network User            | 🔽 Enable                                                                      |
|                                                     | Management              | 🔽 Enable                                                                      |
|                                                     | IPSec                   | Enable                                                                        |

#### Escolha

Aplicar.

| սիսիս<br>cisco                                                                                                    | MONITOR                       | <u>W</u> LANS CO                      | ONTROLLER                                 | WIRELESS  | SECURITY     | MANAGEMENT                | COMMANDS              | HELP                      |  |
|----------------------------------------------------------------------------------------------------|-------------------------------|---------------------------------------|-------------------------------------------|-----------|--------------|---------------------------|-----------------------|---------------------------|--|
| Security                                                                                                    | RADIUS Authentication Servers |                                       |                                           |           |              |                           |                       |                           |  |
| <ul> <li>AAA</li> <li>General</li> <li>RADIUS</li> <li>Authentication</li> <li>Accounting</li> <li>Fallback</li> <li>TACACS+</li> </ul> | Call Stat                     | ion ID Type<br>Key Wrap<br>Management | IP Addres<br>(Designer<br>Server<br>Index | s         | ners and req | uires a key wrap o<br>IP: | ompliant RADIU<br>Sec | S server)<br>Admin Status |  |
| LDAP<br>Local Net Users                                                                                                    | 4                             | <b>T</b>                              | 1                                         | 10.1.1.12 | 1812         | Dis                       | abled                 | Enabled                   |  |
| MAC Filtering<br>Disabled Clients<br>User Login Policies                                                                                | ㅋ                             | <b>v</b>                              | 2                                         | 10.1.1.14 | 1812         | Dis                       | abled                 | Enabled                   |  |

2. Adicione o Cisco NAC Guest Server como um servidor de contabilização no WLC.Escolha Security > RADIUS >

| -      |        |
|--------|--------|
| A 0001 | intina |
| ACCOL  | anung. |

| cisco                                                                                                    | MONITOR WLANS CONTROLLER WIRELESS SECURITY MANAGEMENT COMMANDS HELP | Sage Configuration   Bing   Logout   Befresh |
|----------------------------------------------------------------------------------------------------|---------------------------------------------------------------------|----------------------------------------------|
| Security                                                                                                    | RADIUS Accounting Servers                                           | Apply New                                    |
| AAA     General     General     Accounting     Accounting     TACACS+     LoaP     Local Net Users     MAC Filtering     Disabled Clients     User Login Policies     AP Policies | Network User Server Index Server Address Port IPSec Admin Status    |                                              |

Escolha **New**.Adicione o endereço IP (10.1.1.14) para o Cisco NAC Guest Server.Adicione o segredo compartilhado.Confirme o segredo compartilhado.

| companinado.                                                                                                    |                                                                                                    |                                                                                            |                   |               |        |
|----------------------------------------------------------------------------------------------------|----------------------------------------------------------------------------------------------------|--------------------------------------------------------------------------------------------|-------------------|---------------|--------|
| cisco                                                                                                    | MONITOR WLANS COM                                                                                                    | NTROLLER WIRELESS                                                                          | SECURITY MANAGEME | ENT COMMANDS  | HELP   |
| Security                                                                                                    | RADIUS Accounting                                                                                                    | Servers > New                                                                              |                   |               |        |
| <ul> <li>AAA         <ul> <li>General</li> <li>RADIUS</li> <li>Authentication</li> <li>Accounting</li> <li>Fallback</li> </ul> </li> <li>TACACS+         <ul> <li>LDAP</li> <li>Local Net Users</li> <li>MAC Filtering</li> <li>Disabled Clients</li> <li>User Login Policies</li> <li>AP Policies</li> </ul> </li> <li>Local EAP</li> <li>Priority Order</li> <li>Access Control Lists</li> <li>Wireless Protection Policies</li> <li>Wireless Protection</li> <li>Policies</li> <li>Web Auth</li> </ul> | Server Index<br>(Priority)<br>Server IPAddress<br>Shared Secret Format<br>Shared Secret<br>Confirm Shared<br>Secret<br>Port Number<br>Server Status<br>Server Timeout<br>Network User | 2 <u>•</u><br>10.1.1.14<br>ASCII •<br>••••••<br>1813<br>Enabled •<br>2 seconds<br>• Enable |                   |               |        |
| Advanced                                                                                                    |                                                                                                    |                                                                                            |                   |               |        |
| Escolna                                                                                                    |                                                                                                    |                                                                                            |                   |               |        |
| Aplicar.                                                                                                    |                                                                                                    |                                                                                            |                   |               |        |
| cisco                                                                                                    | MONITOR WLANS CO                                                                                                    | ONTROLLER WIRELESS                                                                         | SECURITY MANAGE   | MENT COMMANDS | 5 HELP |
| Security                                                                                                    | RADIUS Accounting                                                                                                    | Servers                                                                                    |                   |               |        |

| Security                                 | RADIUSA         | RADIUS Accounting Servers |                |      |          |                 |  |
|------------------------------------------|-----------------|---------------------------|----------------|------|----------|-----------------|--|
| <ul> <li>AAA</li> <li>General</li> </ul> | Network<br>User | Server                    | Server Address | Port | IPSec    | Admin<br>Status |  |
| * RADIUS                                 | v               | 1                         | 10.1.1.12      | 1813 | Disabled | Enabled         |  |
| Accounting                               | <b>V</b>        | 2                         | 10.1.1.14      | 1813 | Disabled | Enabled         |  |

 Modifique a WLAN (wireless-x) para usar o NAC Guest Server.Edite a WLAN (wirelessx).Escolha a guia Segurança.Altere a segurança da camada 2 para None e a segurança da camada 3 para usar a autenticação da Web.

| <br>cisco                  | MONITOR WLANS CONTROLLER WIRELESS SECURITY MANAGEMENT COMMANDS HELP                                                                                                    |
|----------------------------|----------------------------------------------------------------------------------------------------|
| WLANS<br>WLANS<br>Advanced | WLANs > Edit   General   Security   QoS   Advanced     Layer 2   Layer 3   AAA Servers     Layer 3 Security   None   Veb Policy 2   Authentication   Passthrough   Conditional Web Redirect   Preauthentication ACL   None   Over-ride Global Config     Enable |

Escolha os **servidores AAA** na guia Security.Na caixa Server 1 (Servidor 1), escolha o **servidor RADIUS (10.1.1.14)**.Na caixa Servidor 1, escolha o **Servidor de contabilidade** (10.1.1.14)

| cisco             | MONITOR WLA                                      | Ns CONTROLLER                        | WIRE              | LESS SECURITY M                                       | ANAGEMENT COMMAN | DS HEL               |                | 249      |
|-------------------|--------------------------------------------------|--------------------------------------|-------------------|-------------------------------------------------------|------------------|----------------------|----------------|----------|
| LANs              | WLANs > Edit                                     | 1                                    |                   |                                                       |                  |                      |                |          |
| WLANs             | General 5                                        | ecurity QoS                          | Advi              | anced                                                 |                  |                      |                |          |
| WLANs<br>Advanced | Layer 2                                          | Layer 3 AAA S                        | ervers            | <u>م</u>                                              |                  |                      |                |          |
|                   | Select AAA se<br>Radius Serve                    | rrvers below to ove                  | ride us           | e of default servers on                               | this WLAN        | AP Server            | 5              |          |
|                   |                                                  | Authentication Serv                  | ers               | Accounting Servers                                    |                  | Server 1             | None           | •        |
|                   |                                                  |                                      |                   |                                                       |                  | Statement of the     | Billion of the | -        |
|                   |                                                  |                                      |                   | Enabled                                               |                  | Server 2             | None           | •        |
|                   | Server 1                                         | IP:10.1.1.14, Port:1                 | 812 💌             | Finabled                                              | •                | Server 2<br>Server 3 | None           | •        |
|                   | Server 1<br>Server 2                             | 1P:10.1.1.14, Port:1                 | 812 💌             | Enabled     IP:10.1.1.14, Port:1813     None          | •                | Server 2<br>Server 3 | None           | <u> </u> |
|                   | Server 1<br>Server 2<br>Server 3                 | 1P:10.1.1.14, Port:1 None None       | 812 •             | Enabled     IP:10.1.1.14, Port:1813     None     None | -                | Server 2<br>Server 3 | None           | •        |
|                   | Server 1<br>Server 2<br>Server 3<br>Local EAP Au | IP:10.1.1.14, Port:1<br>None<br>None | 812 <u>•</u><br>• | Enabled     IP:10.1.1.14, Port:1813     None     None | •<br>•           | Server 2<br>Server 3 | None           | <u> </u> |

Escolha a guia **Avançado**.Habilite **Allow AAA Override**. Isso permite que o tempo limite de sessão por cliente seja definido no NAC Guest

| cisco                      | MONITOR WLANS CONTROLLER WIRELESS SECURITY MANAGEM                                                                                                    | Saye Co<br>KENT COMMANDS HELP                                                                                                    |  |  |
|----------------------------|----------------------------------------------------------------------------------------------------|----------------------------------------------------------------------------------------------------|--|--|
| WLANs                      | WLANs > Edit                                                                                                    |                                                                                                    |  |  |
| * WLANs                    | General Security QoS Advanced                                                                                                    |                                                                                                    |  |  |
| WLANS<br>WLANS<br>Advanced | Allow AAA Override 🔄 Enabled<br>H-REAP Local Switching 2 Enabled<br>Enable Session Timeout (secs)<br>Aironet IE 🛛 Enabled                                                                      | DHCP<br>DHCP Server Override<br>DHCP Addr. Assignment T Required<br>Hanagement Frame Protection (MEP)                                                      |  |  |
|                            | Diagnostic Channel Enabled<br>IPv6 Enable<br>Override Interface ACL None<br>P2P Blocking Action Disabled<br>Client Exclusion<br>Client Exclusion<br>Frabled<br>Frabled<br>Timeout Value (secs) | Infrastructure MFP Protection<br>MFP Client Protection & Optional<br>DTIM Period (in beacon intervals)<br>802.11a/n (1 - 255) 1<br>802.11b/g/n (1 - 255) 1 |  |  |

**Observação:** quando **AAA override** está habilitado no SSID, o tempo de vida restante do Guest User no NGS é enviado para a WLC como o tempo limite da sessão no momento do logon do usuário convidado.Escolha **Apply** para salvar sua configuração de WLAN.

| ululu<br>cisco |                   | WLANs C | ONTROLLER          | WIRELESS              | SECURITY         | MANAGEMENT | COMMANDS | HELP |
|----------------|-------------------|---------|--------------------|-----------------------|------------------|------------|----------|------|
| WLANs          | WLANs > E         | Edit    |                    |                       |                  |            |          |      |
| VLANS          | General           | Securit | y QoS              | Advanced              |                  |            |          |      |
| Advanced       | Profile N         | ame     | wireless           | -1                    |                  |            |          |      |
|                | Туре              |         | WLAN               |                       |                  |            |          |      |
|                | SSID              |         | wireless           | -1                    |                  |            |          |      |
|                | Status            |         | 🗹 Enat             | bled                  |                  |            |          |      |
|                | Security Policies |         | Web-A<br>(Modifica | uth<br>tions done und | applying the cha | nges.)     |          |      |
|                | Radio Po          | licy    | All                | •                     |                  |            |          |      |
|                | Interface         | ,       | manag              | ement 💌               |                  |            |          |      |
|                | Broadcas          | st SSID | 🔽 Enab             | led                   |                  |            |          |      |

4. Verifique se a controladora foi adicionada como um cliente Radius no servidor convidado do Cisco NAC.Navegue até o NAC Guest Server (https://10.1.1.14/admin) para fazer essa configuração.Observação: você obtém a página Administração se especificar o /admin no URL.

| cisco                                                                                                    | Cisco NAC Guest Server Administration                                                                                                    |
|----------------------------------------------------------------------------------------------------|----------------------------------------------------------------------------------------------------|
| Main<br>Homa/Summary<br>Logout<br>Authentication<br>Local Users<br>AD Authentication<br>Admin Accounts<br>User Groups<br>Guest Policy<br>Username Policy<br>Password Policy<br>Devices<br>NAC Appliance<br>Radius Clients<br>Email Settings<br>SMS Settings | What would you like to do:<br>Add/Edit Local User Accounts<br>Add/Edit Administrator Accounts<br>Configure Active Directory Authentication<br>Configure NAC Appliance Settings<br>Configure your Email Server Settings<br>Select the User Interface Template to use<br>Edit the User Interface Templates |

Selecione **Radius Clients**.Escolha **Add Radius**.Insira as informações do Radius Client:Insira um nome: nome do sistema WLC.Insira o endereço IP: IP address of WLC (10.10.51.2).Insira o mesmo segredo compartilhado que você inseriu na Etapa 1.Confirme seu segredo compartilhado.Insira uma descrição.Escolha **Add Radius Client**.

| cisco                                                                              | Add Radius Client                                    |                                                                  |
|------------------------------------------------------------------------------------|------------------------------------------------------|------------------------------------------------------------------|
| Main<br>Home/Summary<br>Logout                                                     | Radius Client has been added. Chang<br>Radius Client | es will not take effect until Radius service has been restarted. |
| uthentication<br>Local Users<br>AD Authentication<br>Admin Accounts<br>User Groups | Name:<br>IP Address:<br>Secret:                      | wic<br>10.10.51.2                                                |
| uest Policy<br>Usemame Policy<br>Password Policy                                   | Confirm Secret:<br>Description:                      | ·····                                                            |
| evices<br>NAC Appliance<br>Radius Clients<br>Email Settings<br>SMS Settings        |                                                      | Add Radius Client Reset Form                                     |
| ser Interface<br>Templates<br>Mapping                                              |                                                      |                                                                  |
| erver<br>Network Settings<br>Date/Time Settings<br>SSL Settings<br>System Log      |                                                      |                                                                  |
| Cisco 2007 Version                                                                 | 1.0.0                                                |                                                                  |

Reinicie o Radius Service para que as alterações tenham efeito.Selecione **Radius Clients**.Escolha **Restart** na caixa Restart

#### Radius.

| cisco                                                                               | Radius Clients                                                                                         |
|-------------------------------------------------------------------------------------|----------------------------------------------------------------------------------------------------|
| Main<br>Home/Summary<br>Logout                                                      | - Radius Clients                                                                                       |
| Authentication<br>Local Users<br>AD Authentication<br>Admin Accounts<br>User Groups | wic                                                                                                    |
| Guest Policy<br>Usemame Policy<br>Password Policy                                   |                                                                                                    |
| NAC Appliance<br>Radius Clients<br>Email Settings<br>SMS Settings                   | Add Radius Edit Radius Delete Radius                                                                   |
| Iser Interface<br>Templates<br>Mapping                                              | If any changes are made to the radius clients please click the Restart Radius button to<br>apply them. |
| erver<br>Network Settings<br>Date/Time Settings<br>SSL Settings<br>System Log       |                                                                                                    |
| Cisco 2007 Version                                                                  | 100                                                                                                    |

5. Crie um usuário local, ou seja, Lobby Ambassador, no servidor convidado do Cisco NAC.Escolha Usuários locais.Escolha Add User.Observação: você deve preencher todos os campos.Insira um Nome: lobby.Insira um Sobrenome: Embaixador.Digite Nome de usuário: lobby.Insira uma senha: password.Deixar Grupo como Padrão.Insira o endereço de e-mail: lobby@xyz.com.Escolha Add User.

| cisco                                                                         | Add a Local User Account              |                     |
|-------------------------------------------------------------------------------|---------------------------------------|---------------------|
| Main<br>Home/Summary<br>Logout                                                | - Local User Accounts can create gues | it user accounts.   |
| Authentication<br>Local Users                                                 | Last Name:                            | Ambassador          |
| Admin Accounts<br>User Groups                                                 | Username:<br>Password:                | lobby               |
| Guest Policy<br>Username Policy<br>Password Policy                            | Repeat Password:                      |                     |
| Devices<br>NAC Appliance<br>Radius Clients<br>Email Settings<br>SMS Settings  | Group:<br>Email Address:              | DEFAULT             |
| Iser Interface<br>Templates<br>Mapping                                        |                                       | Add User Reset Form |
| erver<br>Network Settings<br>Date/Time Settings<br>SSL Settings<br>System Log |                                       |                     |
| © Cisco 2007 Version                                                          | 1.0.0                                 |                     |

 Faça login como o usuário local e crie uma conta de convidado.Navegue até o NAC Guest Server (https://10.1.1.14), efetue login com o nome de usuário/senha que você criou na Etapa 5 e configure

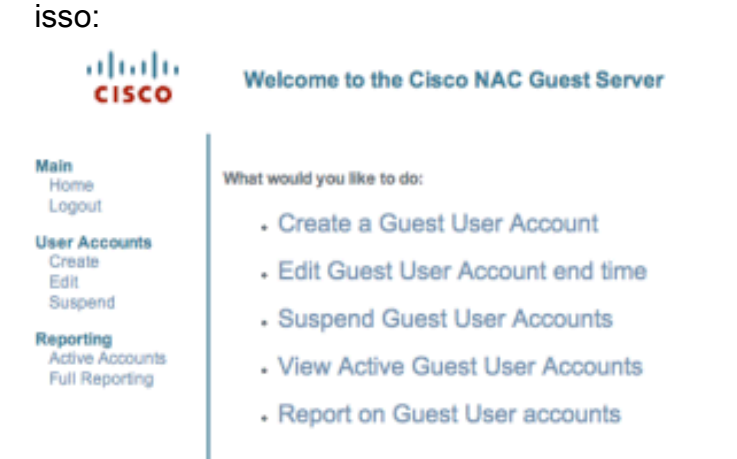

Escolha **Criar** para uma conta de usuário convidado.**Observação:** você deve preencher todos os campos.Insira um nome.Digite um sobrenome.Informe a Empresa.Digite o endereço de e-mail.**Observação:** o endereço de e-mail é o nome de usuário.Informe o Fim da Conta: **Hora**.Escolha **Add User**.

| CISCO                                                   | Create a Guest User Account                                                                                                    |
|---------------------------------------------------------|----------------------------------------------------------------------------------------------------|
| ne<br>Jout<br>Accounts<br>ate<br>pend<br>rting<br>rting | Usemame: guest1@cisco.com<br>Password: qR9tY5Hc<br>Account Start: 2008-1-15 06:00:00<br>Account End: 2008-1-18 23:59:00<br>Timezone: America/Los_Angeles<br>Print Email SMS |
| Reporting                                               | Enter the guest users details below and then click Add User.                                                                                                    |
|                                                         | First Name: jguest1                                                                                                    |
|                                                         | Last Name: guest1                                                                                                    |
|                                                         | Company: cisco                                                                                                    |
|                                                         | Email Address: guest1@cisco.com                                                                                                    |
|                                                         | Mobile Phone Number: +1 (VG) 💌 9990000                                                                                                    |
|                                                         | Account Start: Time 06 💌 : 00 💌                                                                                                    |
|                                                         | Date 15 💌 Jan 💌 2008 💌 🎫                                                                                                    |
|                                                         | Account End: Time 23 T: 59 T                                                                                                    |
|                                                         | Date 18 💌 Jan 💌 2008 💌 📾                                                                                                    |
|                                                         | Timezone: America/Los_Angeles                                                                                                    |
|                                                         | Add User Reset Form                                                                                                    |

Cisco 2007

7. Conecte-se à WLAN de convidado e faça login como o usuário convidado.Conecte seu cliente sem fio à WLAN de convidado (wireless-x).Abra o navegador da Web para ser redirecionado à página de login de autenticação da Web.**Observação:** como alternativa, digite https://1.1.1.1/login.html para ser redirecionado à página Login.Digite o Nome de usuário convidado que você criou na Etapa 6.Insira a senha que foi gerada automaticamente na etapa 6.Faça Telnet para o WLC e verifique se o Session Timeout foi definido com o comando show client detail.Quando o tempo limite da sessão expira, o cliente convidado é desconectado e o ping é

interrompido.

1. . . 1.

| (Cisco Controller) >show client detail 80:13:e8:b7:5e:dd |
|----------------------------------------------------------|
| Client MAC Address                                       |
| Client Usernamepodx@cisco.com                            |
| AP MAC Address                                           |
| Client State Associated                                  |
| Vireless LAN Id 1                                        |
| BSSID 00:17:df:a6:e5:ff                                  |
| Channel                                                  |
| IP Address                                               |
| Association Id 1                                         |
| Authentication Algorithm Open System                     |
| Reason Code0                                             |
| Status Code 0                                            |
| Session Timeout                                          |
| Client CCX version 4                                     |
| Client E2E version 1                                     |
| Mirroring Disabled                                       |
| QoS Level Silver                                         |
| Diff Serv Code Point (DSCP) disabled                     |
| 882.1P Priority Tag disabled                             |
| WMM Support Enabled                                      |
| U-APSD Support Disabled                                  |
| Mobility State Local                                     |
| More or (q)uit                                           |
| (Cisco Controller) >                                     |
|                                                          |

**Observação:** para configurar a autenticação da Web a partir do Wireless LAN Controller, WLC para o NAC Guest Server (NGS), você precisa usar a autenticação do modo PAP nas propriedades de autenticação da Web. Se a política de autenticação da Web estiver definida

como CHAP, a autenticação falhará porque não há suporte para CHAP com NGS.

# Informações Relacionadas

- <u>Cisco NAC Appliance Guia de Instalação e Configuração do Clean Access Manager, Versão</u>
   <u>4.1(3)</u>
- Suporte ao switch do dispositivo Cisco NAC e ao controlador de LAN sem fio
- Guia de configuração do Cisco Wireless LAN Controller Release 7.0.116.0
- (Vídeo) Integração do Cisco Identity Services Engine (ISE) com o Wireless LAN Controller (WLC)
- NAC (Clean Access): configurar acesso de convidado
- Guia de implantação: Cisco Guest Access usando o Cisco Wireless LAN Controller, versão
   4.1
- Suporte Técnico e Documentação Cisco Systems

#### Sobre esta tradução

A Cisco traduziu este documento com a ajuda de tecnologias de tradução automática e humana para oferecer conteúdo de suporte aos seus usuários no seu próprio idioma, independentemente da localização.

Observe que mesmo a melhor tradução automática não será tão precisa quanto as realizadas por um tradutor profissional.

A Cisco Systems, Inc. não se responsabiliza pela precisão destas traduções e recomenda que o documento original em inglês (link fornecido) seja sempre consultado.